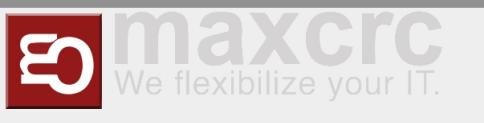

People Counter Dashboard

## People Counter Dashboard

## Setup XOVIS cameras

## Add XOVIS cameras

- 1. To add a new XOVIS camera, you firstly need to select the **Settings** tab.
- 2. Click on the **Add** button.
- 3. Here you should specify the camera URL.
- 4. Specify a login to access the camera.
- 5. Specify a password to access the camera.

6. In this field specify the URL of your server (this field will be used for PUSH notification configuration on the camera side).

- 7. Here, specify the MAC of your camera.
- 8. Save it.

## Delete API cameras

1. To remove unwanted cameras, mark them.

2. Be careful! Do not remove a cameras that are used. Click on the Delete button.